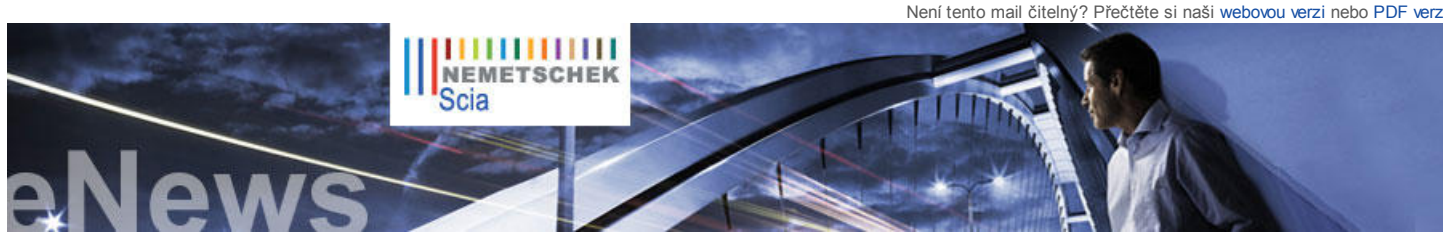

NL FR EN DE CZ

Novinky, akce a události Navštivte internetový obchod a

nebo kontaktujte naše obchodní

oddělení pro speciální nabídky

Vše, co potřebujete vědět o

www.eurocodes-online.com IQ Platform Přispějte svými nápady

Eurokódech:

Domů | Firma | Řešení | Reference | Novinky a události | Podpora a stahování | Kontakt

Únor 2011

Vážení čtenáři, v těchto eNews naleznete následující témata:

- Novinky o Nemetschek Scia
- Vinuté schodiště z pohledového betonu Franz Oberndorfer GmbH & Co KG
- Scia Engineer Tipy & Triky: Obrázky o vysokém rozlišení

## Novinky o Nemetschek Scia

Scia rozšiřuje svoji působnost v Brazílii; personál nyní zahrnuje 4 specialisty, kteří pokrývají veškeré potřeby prodeje, podpory a školení. Plnohodnotná pobočka Nemetschek je zakládána pod jménem Nemetschek do Brasil Ltda a začne fungovat v dubnu. Scia nyní nabízí kompletní softwarové portfolio: návrh konstrukcí (Scia Engineer), výroba ocelových konstrukcí (Scia Steel) a prefabrikované prvky (Allplan Precast a PP Manager).

Byl ukončen příjem projektů do soutěže Nemetschek Engineering User Contest; přihlášeno je přes 100 projektů, které budou v následujících několika měsících posouzeny; kniha o soutěži bude k dispozici v květnu 2011.

Scia s hrdostí oznamuje, že na konci roku 2010 pokrývala 20 % trhu se stovkou nejvýznamnějších projekčních kanceláří světa (viz http://enr.construction.com).

Obchodní divize BDD (Business Division Design) první polovině roku 2011 uvede na trh novou verzi Scia Engineer 2011 s rozšířenou podporou konstrukčního BIM, volitelným tabulkovým zadáváním, národními dodatky pro další země a řadou vylepšení inspirovaných podněty uživatelů. Obchodní divize BDFS (Business Division Fabrication Solutions) vylepšuje svůj software o prostorovou vizualizaci a přehled informací o výrobě až do okamžiku dodání.

Doufáme, že se s Vámi brzy setkáme na některém z našich seminářů nebo prezentací, které pořádáme v mnoha zemích. Sledujte sekci "Novinky" na našem webu.

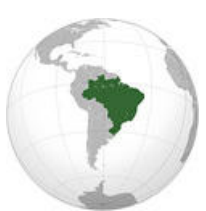

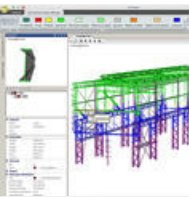

## Vinuté schodiště z pohledového betonu - Franz Oberndorfer GmbH & Co KG

#### O společnosti

Firma Oberndorfer je známa jako dynamicky se vyvíjející společnost, která má za sebou několik desetiletí zkušeností s výrobou, montáží a distribucí prefabrikovaných betonových prvků.

Mezi hlavní rysy společnosti patří:

- · nejefektivnější výrobce různých prefabrikovaných betonových prvků s využitím nejmodernějších výrobních technologií,
  - wynikající expertní znalosti na poli automatizace, statiky budov a technického inženýrství,
- operativní know-how v oblasti dopravy, logistiky, montáže v místě stavby a distribuce.

#### O projektu

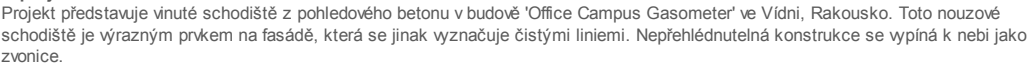

l přes průměr 5,16 m, hmotnost přibližně 150 tun a výšku přesahující 20 m však tato prefabrikovaná konstrukce působí před obrovskou budovou štíhlým dojmem. Pro splnění kvalitativních požadavků na technický návrh a na finální podobu pohledového betonu byla potřeba absolutní přesnost a velká zkušenost s výrobou prefabrikovaných prvků. Realizace specifikované architektury byla snadná díky využití virtuálních komponentů. Také výroba a provádění změn v konfiguraci výztuže byly usnadněny díky použití 3D výkresů.

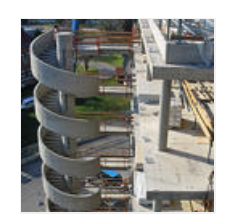

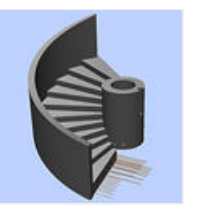

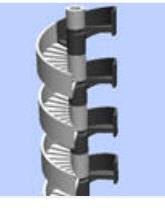

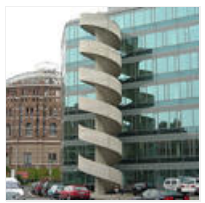

Nejdůležitějšími parametry tohoto projektu bylo masivní bednění, které muselo přesně sledovat tvar prefabrikovaných prvků, dále pak vysoce kvalitní beton a nakonec tým zkušených odborníků.

Po provedení statického návrhu byl vybrán beton 30/37/B2/GK16/F73 SCC. Kvůli extrémnímu tlaku betonu, muselo být bednění vyrobeno z 10 mm silných ocelových plechů s řadou přídavných výztuh. Každým dvěma prefabrikovaným částem náleží můstek z litého betonu, který spojuje schodiště s příslušným poschodím (celkem 6 podlaží).

Pro whotovení projektu bylo použito software Allplan Engineering a Allplan Precast.

🛆 top

# Scia Engineer Tipy & Triky: Obrázky o vysokém rozlišení

Obrázek modelované konstrukce (s výsledky i bez nich) lze ve Scia Engineer vytvořit několika způsoby. Nejznámější metodou je sejmutí obrazovky pomocí klávesy [Print Screen] nebo prostřednictvím speciálního programu na snímání obrazovek. Předpokládejme však, že chcete obrázek použít pro důležitý dokument nebo pro prezentaci. V takovém případě je potřeba obrázek uložený do grafického souboru s velkým rozlišením. V tomto článku najdete některé tipy, které Vám mohou pomoci.

# a ovlivněte budoucí vývoj programu Scia Engineer.

- Hledáte nové výzvy? Možná právě pro vás je připravena naše nabídka zaměstnání!
- Jste student nebo profesor?
  Stáhněte si studijní verzi Scia Engineer dnes zcela zdarma.

#### Software Update

- Stáhněte si nejnovější service packy v sekci zabezpečené stahování.
- Scia Engineer 2010.1.556
- Scia Steel 2010 SP2
- Allplan 2011
- Allplan Precast 2008.2a5
- Zřidte si přes RSS automatické upozornění o dostupnosti nejnovějších Scia Engineer Service Packů.

Školení

Vyzkoušejte zdarma interaktivní eLearning!

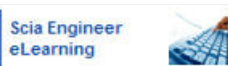

- Informace o pořádaných hromadných školeních naleznete zde.
- Preferujete individuální školení? Kontaktujte nás.
- Kalendář školení 2010.
  Přihlaste se online...

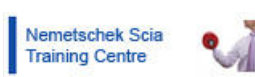

Ptejte se na Scia fóru. Registrace zde...

Softwarová galerie

Allplan Engineering Tauw bv (Holandsko) se stal v roce 2009 vítězem kategorie 7 soutěže projektů uživatelů programů firmy Nemetschek. Peníze, které obdrželi jako cenu za své vítězství, použili na výrobu 3D modelů projektu, se kterým soutěžili. Zde se můžete podívat.

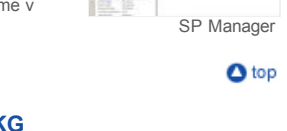

3/02/2011

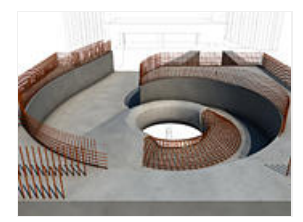

# Nemetschek Scia eNews Únor 2011

V programu Scia Engineer použijte funkci **Soubor > Grafický výstup > Uložit obrázek do souboru**, viz obrázek 1. V dalším kroku si můžete vybrat z různých typů grafických souborů, viz obrázek 2. Zvolme například nejčastěji používaný formát JPEG(\*.jpg). Po zadání jména souboru se objeví následující dialog, viz obrázek 3.

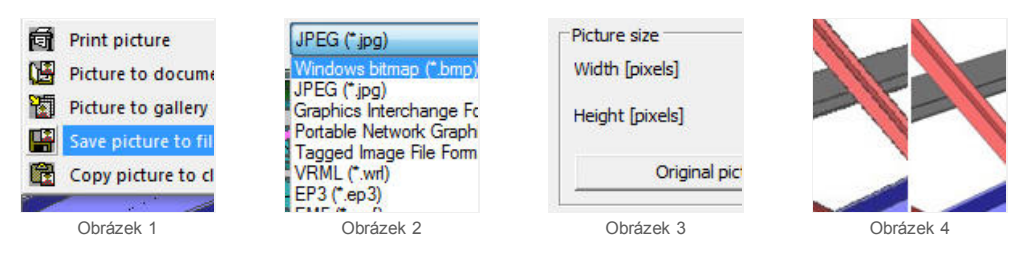

Velmi důležitým krokem je zvolení správné velikosti obrázku. Můžete zadat požadovanou šířku obrázku. Výška je dopočtena automaticky.

Poznámka: Pro šířku lze zadat rozměr 10 až 100000 pixelů. Uvědomte si prosím, že čím větší rozměr zadáte, tím déle se bude obrázek ukládat.

Můžete také nastavit kvalitu JPEG. Pro kvalitní obrázky ji nastavte na maximum. Dále můžete vypnout kreslení palety izolinií a souřadných os.

Rozdíl v kvalitě obrázku pro případ sejmuté obrazovky a uloženého obrázku je zřejmý z následujících dvou obrázků, viz obrázek 4.

🛆 top

• Pokud dosud neodebíráte Nemetschek Scia eNews, můžete se přihlásit zde...

Nemetschek Scia nv - Industrieweg 1007 B-3540 Herk-de-Stad - Tel: +32 13 55 17 75 - Fax: +32 13 55 41 75 Scia CZ, s.r.o. - Slavíčkova 1a - 638 00 Brno - Tel: +420 545 193 526 - Fax: +420 545 193 533 Scia CZ, s.r.o. - Thákurova 3 - 160 00 Praha - Tel: +420 224 322 425 - Fax: +420 224 322 288 Scia SK, s.r.o. - Topoľová 8 - 010 03 Žilina - Tel: +421 415 003 070 - Fax: +420 415 003 072

Nemetschek Scia - Copyright © 2011 - info@scia-online.com